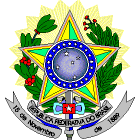

## MINISTÉRIO DA EDUCAÇÃO SECRETARIA DE EDUCAÇÃO PROFISSIONAL E TECNOLÓGICA INSTITUTO FEDERAL DE EDUCAÇÃO, CIÊNCIA E TECNOLOGIA DO RIO GRANDE DO NORTE PRO-REITORIA DE ENSINO COORDENAÇÃO DE ACESSO DISCENTE

## RETIFICAÇÃO 01 DO EDITAL № 08/2023-PROEN/IFRN PROCESSO SELETIVO PARA OS CURSOS SUPERIORES DE GRADUAÇÃO SISTEMA DE SELEÇÃO UNIFICADA (SISU)

# - 1º SEMESTRE DE 2023 -

## No item 13, em que se lê

13. As datas e procedimentos necessários para o envio dos arquivos solicitados aos candidatos autodeclarados pretos, pardos ou indígenas serão divulgados em DOCUMENTO INFORMATIVO a ser publicado na data prevista no Anexo II, deste Edital, no Portal do IFRN.

## Leia-se

13. As datas e procedimentos necessários para o envio dos arquivos solicitados aos candidatos autodeclarados pretos, pardos ou indígenas estão divulgados no Anexo VIII deste Edital.

# No item 41.6, em que se lê

41.6 A matrícula do candidato convocado para vaga remanescente gerada de uma das vagas reservadas para as Listas L2, L6, L10 e L14 estará condicionada a aferição de sua autodeclaração perante Comissão de Heteroidentificação, de acordo com procedimentos e cronograma disponibilizados pelo Campus.

## Leia-se

41.6 A matrícula do candidato convocado para vaga remanescente gerada de uma das vagas reservadas para as Listas L2, L6, L10 e L14 estará condicionada a aferição de sua autodeclaração perante Comissão de Heteroidentificação.

## A inclusão dos subitens 41.6.1 e 41.6.2, como segue:

- 41.6.1 Todos os candidatos que optaram por concorrer na lista de espera nas Listas L2, L6, L10 e L14, deverão submeter seu vídeo para procedimento de heteroidentificação conforme cronograma disponível no Anexo II e respeitando as orientações disponíveis no Anexo VIII, deste Edital.
- 41.6.2 O não envio do vídeo no período especificado no Anexo II e/ou o envio fora nas condições especificadas no Anexo VIII implicará na eliminação do candidato do processo seletivo e a respectiva perda da vaga, caso seja convocado.

# No ANEXO II, CRONOGRAMA DO PROCESSO SELETIVO, em que se lê

| ATIVIDADE                                                                                                    | DATA                                          | LOCAL                                   |
|----------------------------------------------------------------------------------------------------|-----------------------------------------------|-----------------------------------------|
| Publicação do Edital                                                                                                    | 10/02/2023                                    | https://portal.ifrn.edu.br/             |
| Inscrições dos candidatos                                                                                                    | De 16/02 até as 23h59min<br>do dia 24/02/2023 | https://acessounico.mec.gov.<br>br/sisu |
| Publicação de DOCUMENTO INFORMATIVO<br>sobre os procedimentos e datas para aferição de<br>autodeclaração de candidatos negros (pretos e<br>pardos) e indígenas | 24/02/2023                                    | https://portal.ifrn.edu.br/             |
| Resultado da chamada regular                                                                                                    | 28/02/2023                                    | https://acessounico.mec.gov.<br>br/sisu |

| Pré-Matrículas e Matrículas                                                                                                    | Das 8h00min do dia 02/03<br>até as 23h59min do dia<br>06/03/2023 | Online no gov.br –<br>Conforme item 17                                        |
|----------------------------------------------------------------------------------------------------|------------------------------------------------------------------|-------------------------------------------------------------------------------|
| Envio de arquivo de vídeo pelos candidatos<br>autodeclarados negros (pretos e<br>pardos) para Aferição de Heteroidentificação. | Das 8h00min do dia 02/03<br>até as 23h59min do dia<br>06/03/2023 | https://processoseletivo.ifrn.e<br>du.br/                                     |
| Resultado Preliminar da aferição da<br>autodeclaração                                                                          | 09/03/2023                                                       | https://processoseletivo.ifrn.e<br>du.br/                                     |
| Recursos contra o Resultado Preliminar da aferição da autodeclaração                                                           | 10/03/2023                                                       | https://processoseletivo.ifrn.e<br>du.br/                                     |
| Resultado dos recursos contra o Resultado<br>Preliminar da aferição da autodeclaração                                          | A partir das 20h00 do dia<br>13/03/2023                          | https://processoseletivo.ifrn.e<br>du.br/                                     |
| Manifestação de interesse na Lista de Espera                                                                                   | De 28/02 até as 23h59min<br>do dia 08/03/2023                    | https://acessounico.mec.gov.<br>br/sisu                                       |
| Disponibilização da lista de espera no SISU<br>Gestão                                                                          | 09/03/2023                                                       | https://acessounico.mec.gov.<br>br/sisu                                       |
| Convocação dos candidatos na lista de espera                                                                                   | A partir do dia 14/03/2023                                       | Na página do próprio Campus<br>(acesso a partir de<br>http://www.ifrn.edu.br) |

# Leia-se

| ATIVIDADE                                                                                                    | DATA                                                             | LOCAL                                                                         |
|----------------------------------------------------------------------------------------------------|------------------------------------------------------------------|-------------------------------------------------------------------------------|
| Publicação do Edital                                                                                                    | 10/02/2023                                                       | https://portal.ifrn.edu.br/                                                   |
| Inscrições dos candidatos                                                                                                    | De 16/02 até as 23h59min<br>do dia 24/02/2023                    | https://acessounico.mec.gov.<br>br/sisu                                       |
| Publicação de DOCUMENTO INFORMATIVO<br>sobre os procedimentos e datas para aferição de<br>autodeclaração de candidatos negros (pretos e<br>pardos) e indígenas           | <del>24/02/2023</del>                                            | https://portal.ifrn.edu.br/                                                   |
| Resultado da chamada regular                                                                                                    | 28/02/2023                                                       | https://acessounico.mec.gov.<br>br/sisu                                       |
| Pré-Matrículas e Matrículas                                                                                                    | Das 8h00min do dia 02/03<br>até as 23h59min do dia<br>06/03/2023 | Online no gov.br –<br>Conforme item 17                                        |
| Prazo máximo para correção dos documentos da<br>Pré-Matrícula                                                                                                    | Até dia 09/03/2023                                               | Online no gov.br                                                              |
| Envio de arquivo de vídeo pelos candidatos<br>autodeclarados negros (pretos e<br>pardos) para Aferição de Heteroidentificação.<br>Verificar procedimentos no Anexo VIII. | Das 8h00min do dia 02/03<br>até as 23h59min do dia<br>06/03/2023 | https://processoseletivo.ifrn.e<br>du.br/                                     |
| Resultado Preliminar da aferição da<br>autodeclaração                                                                                                    | 09/03/2023                                                       | https://processoseletivo.ifrn.e<br>du.br/                                     |
| Recursos contra o Resultado Preliminar da aferição da autodeclaração                                                                                                    | 10/03/2023                                                       | https://processoseletivo.ifrn.e<br>du.br/                                     |
| Resultado dos recursos contra o Resultado<br>Preliminar da aferição da autodeclaração                                                                                    | A partir das 20h00 do dia<br>13/03/2023                          | https://processoseletivo.ifrn.e<br>du.br/                                     |
| Manifestação de interesse na Lista de Espera                                                                                                    | De 28/02 até as 23h59min<br>do dia 08/03/2023                    | https://acessounico.mec.gov.<br>br/sisu                                       |
| Disponibilização da Lista de Espera no SISU<br>Gestão                                                                                                    | 09/03/2023                                                       | https://acessounico.mec.gov.<br>br/sisu                                       |
| 1ª Convocação de candidatos da Lista de Espera                                                                                                    | 15/03/2023                                                       | Na página do próprio Campus<br>(acesso a partir de<br>http://www.ifrn.edu.br) |
| Envio de arquivo de vídeo por todos os<br>candidatos da Lista de Espera autodeclarados<br>negros (pretos e pardos) para Aferição de<br>Heteroidentificação.              | 16 e 17/03/2023                                                  | https://processoseletivo.ifrn.e<br>du.br/                                     |

| Verificar procedimentos no Anexo VIII.                                                |                                         |                                                                               |
|---------------------------------------------------------------------------------------|-----------------------------------------|-------------------------------------------------------------------------------|
| Resultado Preliminar da aferição da<br>autodeclaração                                 | A partir das 20h00 do dia<br>21/03/2023 | https://processoseletivo.ifrn.e<br>du.br/                                     |
| Recursos contra o Resultado Preliminar da<br>aferição da autodeclaração               | 22/03/2023                              | https://processoseletivo.ifrn.e<br>du.br/                                     |
| Resultado dos recursos contra o Resultado<br>Preliminar da aferição da autodeclaração | 24/03/2023                              | https://processoseletivo.ifrn.e<br>du.br/                                     |
| Novas convocações de candidatos da Lista de Espera (a partir da 2º chamada)           | A partir do dia 27/03/2023              | Na página do próprio Campus<br>(acesso a partir de<br>http://www.ifrn.edu.br) |

# A INCLUSÃO do Anexo VIII - DOCUMENTO INFORMATIVO - PROCEDIMENTO DE HETEROIDENTIFICAÇÃO

- 1. O procedimento de heteroidentificação para os candidatos negros **ocorrerá por meio de ARQUIVO DE VÍDEO** enviado pelo candidato para a Comissão.
- Para efetuar o envio do arquivo, o candidato deverá acessar o sítio do Sistema Gestor de Concursos (SGC) do IFRN (<u>http://processoseletivo.ifrn.edu.br</u>) e realizar o seguinte procedimento:
  - 2.1. Caso o candidato tenha cadastro no Sistema Gestor de Concursos (SGC), devido à inscrição em algum outro processo seletivo da Instituição, deverá realizar os procedimentos descritos a partir do item 3 deste documento.
  - 2.2. Caso o candidato não possua cadastro no sistema ou não lembre a senha, deverá selecionar a opção "ESQUECEU A SUA SENHA?";

| Área do Candidato                                          |
|------------------------------------------------------------|
| Se você ainda não se cadastrou, <u>faça seu cadastro</u> . |
|                                                            |
| CPF                                                        |
| Formato: 000.000.000-00                                    |
| Senha                                                      |
|                                                            |
|                                                            |
| SALVAR                                                     |
| Esqueceu a sua senha? Esqueceu o seu email?                |
|                                                            |

- 2.2.1. Ao ser redirecionado à página de recuperação do acesso ao sistema, deve informar o número do CPF, com pontos e traço (formato 000.000.000-00) e selecionar "**RECUPERAR MINHA SENHA**";
- 2.2.2. O candidato receberá uma mensagem no endereço de e-mail cadastrado no momento de sua inscrição no Sistema Unificado de Seleção (SiSU), com link para realizar a alteração de sua senha.
- 2.2.3. Após cadastrar a nova senha no sistema, deverá efetuar login no Sistema Gestor de Concursos (SGC) do IFRN (<u>http://processoseletivo.ifrn.edu.br</u>).
- 3. Com acesso realizado, o candidato deverá acessar a aba "MINHAS INSCRIÇÕES" no menu superior;

|                       | PRC            | DCESSOS           | SELETIVOS |
|-----------------------|----------------|-------------------|-----------|
| A PORTAL DO CANDIDATO | Dados pessoais | Minhas inscrições |           |
| Minhas inscrições     |                | 1                 |           |

3.1. Aparecerá a inscrição do candidato no Processo Seletivo do Edital 08/2023 – Graduação via SiSU 2023.1, deverá clicar em "VISUALIZAR" ao lado direito da tela.

| Edital                                               | ções                |
|------------------------------------------------------|---------------------|
| EDITAL Nº 08/2023-PROEN/IFRN - GRADUAÇÃO SISU 2023.1 | <b>Q</b> VISUALIZAR |

- 3.2. Na aba "DADOS DA INSCRIÇÃO", o candidato poderá verificar as informações do processo seletivo em que está inscrito. Ao lado direito da tela contém o local específico para realizar o envio do ARQUIVO DE VÍDEO.
  - 3.2.1. O campo "ESCOLHER ARQUIVO" é destinado à anexação do arquivo de vídeo pelo candidato.
  - 3.2.2. Em "TIPO", deverá selecionar "VÍDEO PARA AFERIÇÃO DE HETEROIDENTIFICAÇÃO".
  - 3.2.3. No campo "OBSERVAÇÃO", o candidato poderá prestar alguma informação, caso julgue necessária.
  - 3.2.4. Após isto, selecionar a opção "ADICIONAR ARQUIVO".

| ADOS DA INSCRIÇÃO 🔹                                                          |                                                                          | ARQUIVOS V                                                                     |
|------------------------------------------------------------------------------|--------------------------------------------------------------------------|--------------------------------------------------------------------------------|
| Edital:<br>25/2022 - EDITAL Nº 25/2022-PROEN/IFRN - Graduação SiSU<br>2022.2 | Vaga pretendida:<br>Redes de Computadores - Natal - Central -<br>Noturno | Nenhum arquivo enviado.                                                        |
| Data da inscrição:<br>' de Julho de 2022 às 14:43                            |                                                                          | ADICIONAR NOVO ARQUIVO                                                         |
| ituação:<br>Confirmada                                                       |                                                                          | Escolher arcuivo Nenhum arcuivo escolhido                                      |
| Concorre a:<br>Vão informado                                                 |                                                                          | Enviar arquivos nos seguintes formatos: .mp4, .avi, .mipeg, .wmv, .flv ou .mov |
| rase de segurança:                                                           |                                                                          | Tipo                                                                           |
| Autenticação eletrônica:                                                     |                                                                          | · · · · · · · · · · · · · · · · · · ·                                          |
|                                                                              |                                                                          | Observação                                                                     |
|                                                                              |                                                                          |                                                                                |
|                                                                              |                                                                          |                                                                                |
|                                                                              |                                                                          |                                                                                |
|                                                                              |                                                                          | Adicionar arquivo                                                              |

- 3.3. Em conformidade com as orientações previstas a partir do item 14 do Edital nº 08/2023-PROEN/IFRN Graduação via SiSU, para a gravação do vídeo deverão ser observadas as seguintes orientações:
  - a) Condições para gravação do arquivo de vídeo:

- I. Utilizar ambiente bem iluminado, preferencialmente com luz natural (luz do dia);
- II. Ficar diante de fundo branco;
- III. Não utilizar maquiagem;
- IV. Não utilizar adereços: óculos escuros, boné, lenço ou outros que possam cobrir rosto, cabelos e pescoço;
- V. Não aplicar qualquer filtro de edição;
- VI. Gravar em boa resolução e no formato: .mp4, .avi, .mjpeg, .flv ou .mov; e
- VII. Deve ter tamanho máximo de 50MB.

## b) Procedimentos a serem realizados durante a gravação do vídeo:

- I. Posicionar-se de frente para a câmera, enquadrando todo o rosto até a altura do peito;
- II. Apresentar o documento oficial de identificação com foto (frente e verso);
- III. Pronunciar as seguintes frases:
  - a) "Eu \_\_(dizer seu nome)\_\_ me autodeclaro como candidato \_(dizer sua opção: preto ou pardo)\_\_, neste processo seletivo";
  - b) "Autorizo a gravação em vídeo e uso das imagens deste procedimento de heteroidentificação pelo IFRN".
- IV. Movimentar a cabeça para esquerda, mostrando o perfil direito; e depois para direita, mostrando o perfil esquerdo; e
- V. Mostrar a parte da frente (palma) e a parte de trás (dorso) das duas mãos.
- 3.4. O candidato poderá visualizar o arquivo de vídeo enviado e/ou excluir e adicionar um novo, caso ache necessário.

| ARQUIVOS 🗸                                |            |                                    |
|-------------------------------------------|------------|------------------------------------|
|                                           |            |                                    |
| Tipo                                      | Observação | Ações                              |
| Vídeo para aferição de heteoidentificação |            | VISUALIZAR ARQUIVO EXCLUIR ARQUIVO |

- 4. O Resultado do parecer (deferido ou indeferido) de sua autodeclaração estará disponível na aba "HOMOLOGAÇÃO", a partir da data informada no Anexo II do Edital 08/2023-PROEN/IFRN – Graduação via SiSU.
  - 4.1. Caso a autodeclaração do candidato negro seja indeferida, o candidato terá direito a recurso a Comissão Recursal.
    - 4.1.1. Para interpor recurso contra o Resultado Preliminar da aferição da autodeclaração, o candidato deverá, no dia útil seguinte à publicação dessa etapa, no horário das 10h00min às 23h59min, realizar os seguintes procedimentos:
      - a) acessar o menu "Minhas inscrições", escolher o processo desejado e selecionar a opção Homologação;
      - b) preencher integralmente o Requerimento, de acordo com as instruções nele constantes;
      - c) enviar eletronicamente o Requerimento.
    - 4.1.2. O candidato deverá consultar na Área do Candidato, a partir da data informada no Anexo II do Edital 08/2023 PROEN/IFRN, o parecer da Comissão Recursal.
    - 4.1.3. Os recursos sem a devida fundamentação, com identificação ou interpostos por procuração ou através de meio distinto do previsto neste Documento Informativo não serão considerados.
    - 4.1.4. Não será permitida a alteração, substituição ou inclusão de qualquer outro arquivo de vídeo para fundamentação do recurso.
    - 4.1.5. Admitir-se-á um único recurso por candidato.
- 5. No menu superior, o candidato deverá acessar a aba "DADOS PESSOAIS" e conferir se os dados estão corretos. No caso de erro ou inexistência de dados pessoais do candidato, o mesmo deverá realizar alteração em "EDITAR DADOS PESSOAIS DO CANDIDATO" e salvar as informações prestadas.

| PROCESSOS SELETIVOS                                     | ifm.edu.b                 |
|---------------------------------------------------------|---------------------------|
| Al PORTAL DO CANDIDATO Dados pessoais Minhas inscrições |                           |
| Dados do Candidato                                      | EDITAR DADOS DO CANDIDATO |
| CEDAIR Y                                                |                           |

Natal/RN, 27 de fevereiro de 2023.

José Everaldo Pereira Coordenador de Acesso Discente